# HƯỚNG DẪN CÁCH XEM THỜI KHÓA BIỂU HỌC TẬP - MUCE

### I. Cách thể hiện của Thời khóa biểu

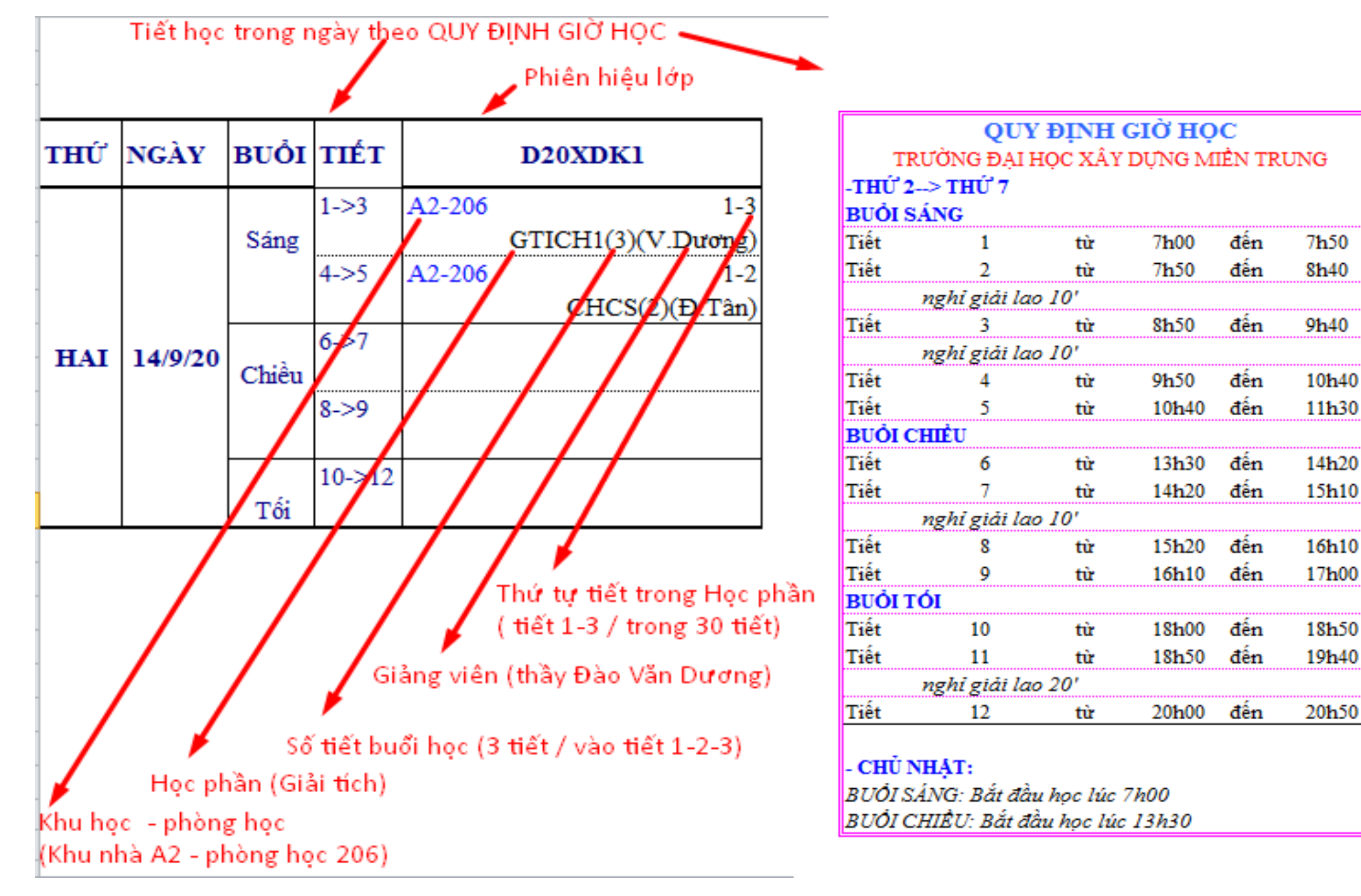

## II. Cách tra cứu Thời khóa biểu trên website trường

1. Vào website trường Đại học Xây dựng Miền Trung / Chọn THỜI KHÓA BIỂU

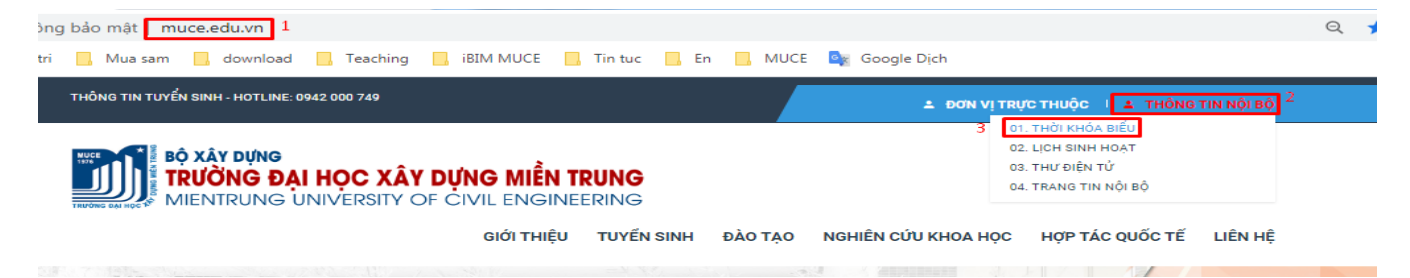

#### 2. Click chọn tuần học hiện hành

| TRANG CHỦ / SINH VIÊN / THỜI KHÓA BIẾU                                                                                                    |                                     |
|----------------------------------------------------------------------------------------------------|-------------------------------------|
| Thời khóa biếu tuần 6 đến tuần 9, năm học 2020-2021 (Từ ngày 31/8/2020 đến ngày 27/9/2020)-Riêng khóa<br>2020 SV nhập học ngày 10/9, GV xem TKB cập nhật lại vào lúc 18h ngày 11/9/2020 (Theo thực tế biến chế lớp) | DANH MỤC BẠN CẦN BIẾT               |
| Thời khóa biểu tuần 49 đến tuần 56 (Từ ngày 29/6/2020 đến ngày 23/8/2020) - Cập nhật ngày 22/7/2020 (TKB                                                                                                    | > THÔNG BÁO CHUNG                   |
| Tuần 53-56)                                                                                                    | > ΤΗỜΙ ΚΗÓΑ ΒΙΕ̈́υ                  |
| Thời khóa biếu tuần 41 đến tuần 48 (Từ ngày 04/5/2020 đến ngày 28/6/2020) - Cập nhật ngày 27/5/2020 (TKB<br>Tuần 45 đến tuần 48)                                                                                    | > TRA CỨU KẾT QUẢ HỌC TẬP - HỌC PHÍ |

#### 3. Download file excel về Máy tính / Điện thoại

THỜI KHÓA BIỂU TUẦN 6 ĐẾN TUẦN 9, NĂM HỌC 2020-2021 (TỪ NGÀY 31/8/2020 ĐẾN NGÀY

#### 4. Thực hiện 2 bước đơn giản để tra TKB cá nhân

| тн               | ĺΫΙ   | кно            | ÓA BIÉU | J TUÂN      | 6                    | ÐÉN     | TUÂN                           | 9                                                                                                    |         |                                            |                                 |         | a                                        | 9               |
|------------------|-------|----------------|---------|-------------|----------------------|---------|--------------------------------|----------------------------------------------------------------------------------------------------|---------|--------------------------------------------|---------------------------------|---------|------------------------------------------|-----------------|
| DÀNH CHO HS - SV |       |                |         |             | 2. Chọn đúng tên lớp |         |                                | Thời gian lên lớp<br>Buối sáng: 07h00 vào lớp<br>Buổi chiều: 13h30 vào lớp<br>Buổi tổi: 18h00 vào lớp |         |                                            | Ð H XD MIEN TRUNG               |         |                                          |                 |
| THỨ              | BNQ   | TIÉT           |         | A BIÊU TUÂN | 6                    |         |                                | 7                                                                                                    |         | A BIÊU TUÂN                                | 8                               |         | A BIÊU TUÂN                              | 9               |
|                  | Sáng  | 1->3<br>4->5   | AGA T   |             | 4 <i>P</i>           | AGAT    | <b>x</b> <i>n</i> , <i>c</i> . |                                                                                                    | RGAT    | A2-206<br>GTICH1(3)(V<br>A2-206<br>CHCS(2) | 1-3<br>Dương)<br>1-2<br>(Đ.Tân) | RGAT    | A2-206<br>GTICH1(3)(1<br>A2-206<br>CHCS( | V.Duo<br>2)(Đ.1 |
| HAI              | Chiêu | 6->7<br>8->9   | 31/8/20 |             |                      | 07/9/20 |                                |                                                                                                    | 14/9/20 |                                            |                                 | 21/9/20 |                                          |                 |
|                  | Tõi   | 10->12<br>1->3 |         |             |                      |         |                                |                                                                                                    |         | A2-206                                     | 1-3                             |         | A2-206                                   |                 |

27/9/2020)-RIÊNG KHÓA 2020 SV NHẬP HỌC NGÀY 10/9, GV XEM TKB CẬP NHẬT LẠI VÀO LÚC 18H NGÀY 11/9/2020 (THEO THỰC TẾ BIÊN CHẾ LỚP)

🛓 By: Admin 🛛 🏥 28/08/2020 🕴 Thời khóa biểu

Thời khóa biểu tuần 6 đến tuần 9, năm học 2020-2021 (Từ ngày 31/8/2020 đến ngày 27/9/2020) - Riêng khóa 2020 SV nhập học ngày 10/9, GV xem TKB cập nhật lại vào lúc 18h ngày 11/9/2020 (Theo thực tế biên chế lớp)

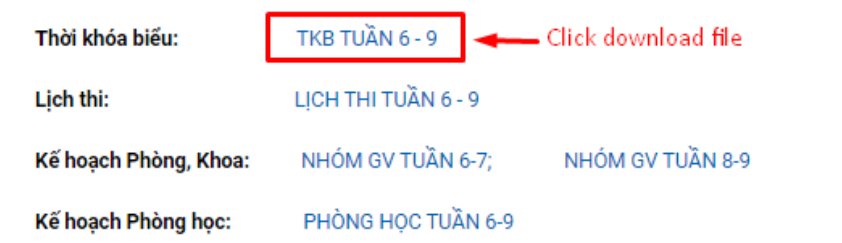

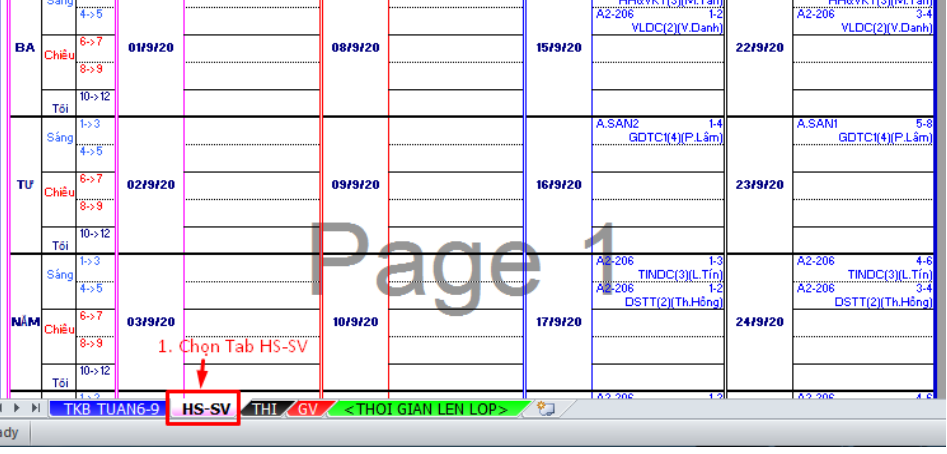

#### 5. Ngoài Tab HS-SV trên, SV được quyền truy cập:

| TKB TUAN 6-9                        | Tra TKB toàn trường                              |
|-------------------------------------|--------------------------------------------------|
| THI                                 | Tra Lịch thi toàn trường                         |
| GV                                  | Tra giờ dạy của Giảng viên (viết liền không dấu) |
| <thoi gian="" len="" lop=""></thoi> | Tra Quy định giờ học                             |